## How To Complete the Online Affordable Housing Application

In order to complete the online Affordable Housing Application, you must have a buyer account in the system. To create a Buyer account, visit <u>https://cdcre.org</u>

| 1. | Enter your ' | "Username" | and Password" | in the f | fields and | click the red | "Sign In" | button. |  |
|----|--------------|------------|---------------|----------|------------|---------------|-----------|---------|--|
|    |              |            |               |          |            |               |           |         |  |

|                                     |             | Buyer Applica |
|-------------------------------------|-------------|---------------|
|                                     |             | Vendor Por    |
| ald all a                           |             |               |
| CORPORATION TO DEVELO               | P           |               |
| COMMUNITIES OF TAMPA, I             | ×C.         |               |
| Your password has been successfully |             |               |
| created/updated. You are now ready  | to sign in. |               |
| Username                            | 1           |               |
| Password                            | 0           |               |
| Remember Me                         |             |               |
| I forgot my password                | Sign In     |               |
|                                     |             |               |
|                                     |             |               |
|                                     |             |               |
|                                     |             |               |
|                                     |             |               |
|                                     |             |               |
|                                     |             |               |
|                                     |             |               |

2. Once you have signed in, you will be taken to the "Affordable Housing Application" tab to begin completing the form.

| -                              |                      |                           |     |                       |   | Sign out | es Sally | James |
|--------------------------------|----------------------|---------------------------|-----|-----------------------|---|----------|----------|-------|
| ļ                              |                      |                           |     |                       |   |          |          |       |
| Affordable Housing Application | Supporting Documents | Certification & Signature |     |                       |   |          |          |       |
|                                | 1. APPLICAN          | NT (HOMEOWNER)            |     |                       |   |          |          |       |
|                                | Last Nam             | ne                        |     | First Name            |   |          |          |       |
|                                | James                |                           |     | Sally                 |   |          |          |       |
|                                | Middle N             | ame                       |     | Social Security #     |   |          |          |       |
|                                |                      |                           |     |                       |   |          |          |       |
|                                | Gender Id            | dentity                   |     | Preferred Pronoun     |   |          |          |       |
|                                | Select               | status                    | ~   |                       |   |          |          |       |
|                                | Date of B            | arth                      |     | Select Pace/Ethnicity |   |          |          |       |
|                                | Military             |                           |     | Marital Status        |   |          |          |       |
|                                | Select               | Status                    | ~   | Select Status         | ~ |          |          |       |
|                                |                      |                           |     |                       |   |          |          |       |
|                                | 2. CO-APPLI          | ICANT (SPOUSE OR CO-OWN   | ER) |                       |   |          |          |       |
|                                |                      |                           |     |                       |   |          |          |       |
|                                | Name                 |                           |     | Social Security #     |   |          |          |       |
|                                |                      |                           |     |                       |   |          |          |       |
|                                | Date of B            | lirth                     |     | Race/Ethnicity        |   |          |          |       |
|                                |                      |                           |     | Select Race/Ethnicity | ~ |          |          |       |
|                                | Military S           | Status                    |     | Marital Status        |   |          |          |       |
|                                |                      |                           |     |                       |   |          |          |       |

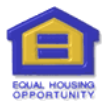

3. Complete all required fields in this tab before clicking the red "Save & Continue" button at the bottom of the page.

|                                       | 8. ASSETS                                                                |                                                                               |                                                                               |                                                  |              |
|---------------------------------------|--------------------------------------------------------------------------|-------------------------------------------------------------------------------|-------------------------------------------------------------------------------|--------------------------------------------------|--------------|
|                                       | Do you, or any memb<br>Checking, Savings, In<br>If yes, please list by c | eer of your household, h<br>vestments, Cash Accour<br>licking on the green Ad | ave any of the followi<br>hts, Certificate of Depo<br>d Assets button for eac | ng accounts?<br>osit, Other Accor<br>ch account. | unts         |
|                                       |                                                                          |                                                                               |                                                                               |                                                  | Add Assets   |
|                                       | Member                                                                   | Type of Account                                                               | Institution                                                                   | Account #                                        | Action       |
|                                       | Janice Matthews                                                          | Checking                                                                      | Bank of America                                                               | M4587412                                         |              |
|                                       | 9. OTHER DATA                                                            |                                                                               |                                                                               | Pright Comp                                      | unity Tra    |
|                                       | counseling agency. S                                                     | ling agency? If yes, ther<br>elect from dropdown.                             | Select a                                                                      | Bright Comm                                      |              |
|                                       | Counselling Agent Na                                                     | ime                                                                           |                                                                               |                                                  |              |
|                                       | Please select the CDC<br>purchasing.                                     | : property you are inter                                                      | ested in                                                                      | Zoom Street                                      | (Test), Lo 💙 |
|                                       |                                                                          | SAVE                                                                          | & CONTINUE                                                                    |                                                  |              |
| Copyright © 2024 All Rights Reserved. |                                                                          |                                                                               |                                                                               |                                                  |              |

4. If any of the required fields are not completed when you click the red "Save & Continue" button, you will then receive an "Incomplete Form" pop-up on the page. This lists the item(s) that need to be completed.

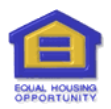

5. Click the blue "Okay" button on the pop-up to clear the screen. The system will take you to the first field with missing information. It will be highlighted in red. Scroll down to view any additional missing items. They too will be highlighted in red.

| Affordable Housing Application Supporting Document | ts Certification & Signature |   |                   |   |
|----------------------------------------------------|------------------------------|---|-------------------|---|
| 1. APPL                                            | ICANT (HOMEOWNER)            |   |                   |   |
| Last                                               | Name                         |   | First Name        |   |
| Ma                                                 | tthews                       |   | Janice            |   |
| Midd                                               | le Name                      |   | Social Security # |   |
|                                                    |                              |   |                   | · |
| Gend                                               | er Identity                  |   | Preferred Pronoun |   |
| Fe                                                 | male                         | ~ |                   |   |
| Date                                               | of Birth                     |   | Race/Ethnicity    |   |
| 02/1                                               | 9/1972                       |   | White             | ~ |
| Milita                                             | ary Status                   |   | Marital Status    |   |
| Di                                                 | scharged                     | ~ | Married           | ~ |
|                                                    |                              |   |                   |   |

6. Once you have completed all of the required fields on this tab, click the "Save & Continue" button and **proceed to the next tab, "Supporting Documents."** 

On this tab you will upload all of the required documentation that is needed to complete the application. You must upload a minimum of one document per section before you will be able to submit your application.

| <b>≡</b>                                                                                                    | Sign out     | t 🔒 Sally James |
|----------------------------------------------------------------------------------------------------|--------------|-----------------|
| The update is complete.                                                                                                    |              |                 |
| BUYER APPLICATION                                                                                                    |              |                 |
| Affordable Housing Application Supporting Documents Certification & Signature                                                                                                    |              |                 |
| LIST OF REQUIRED DOCUMENTS                                                                                                    |              |                 |
|                                                                                                    |              |                 |
| Document Type                                                                                                    | Document(s)  | Action          |
| Copy of photo identification                                                                                                    | Not Uploaded | Upload          |
| Proof of all income for each household member (i.e. six most recent pay stubs, award letters, child support, etc.)                                                                                                  | Not Uploaded | Upload          |
| Current six months of bank statements for each bank account.                                                                                                    | Not Uploaded | Upload          |
| W2s and tax returns for the past two years (all pages)                                                                                                    | Not Uploaded | Upload          |
| Contact information for employer will be needed for verification of employment                                                                                                    | Not Uploaded | Upload          |
| NOTICE: All five of the above-referenced sections are requi<br>for a complete application submission. The system will n<br>accept an incomplete submission.<br>You have uploaded documentation for 0 of 5 sections. | red<br>ot    | _               |

Once you have uploaded all the documents, the statement at the bottom of the page will update to, "You have uploaded documentation for X of 5 sections." If you have not completed all the uploads, you may still continue to the final tab, "Certification & Signature."

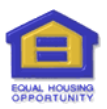

7. Once you are on the "Certification & Signature" tab you will see a list of all household members over 18 years old. Click on the orange "Certify and Sign" button for each household member listed.

| CDC | =                              |                      |                 |                   |                  | Sign out | 🔒 Sally James |
|-----|--------------------------------|----------------------|-----------------|-------------------|------------------|----------|---------------|
|     |                                |                      |                 | BUYER APPLICATION |                  |          |               |
|     | Affordable Housing Application | Supporting Documents | Certification 8 | Signature         |                  |          |               |
|     |                                | Member Name          |                 | Member type       | Action           |          |               |
|     |                                | Sally James          |                 | Applicant         | Certify and Sign |          |               |
|     |                                |                      |                 |                   |                  |          |               |

You must complete the Certify and Sign action for <u>all</u> household members listed in this tab.

8. When you click on the "Certify & Sign" button a pop-up will appear on the page. At the bottom of the pop-up you will e-sign the Certification by putting a check in the box and then clicking the green "Sign" box.

|               |              |                      | ELECTRONIC SIGNATURE ACKNOWLEDGEMENT AND CONSENT FORM                                                                                                    |                    |
|---------------|--------------|----------------------|----------------------------------------------------------------------------------------------------|--------------------|
| Supporting Do | ncuments Cer | tification & Signate | I (we) hereby certify that all of the foregoing information is true and complete to the best of my (our)<br>knowledge, and hereby give my (our) permission to <u>CDC of Tampa, Inc.</u> to conduct further credit and<br>financial investigation, as deemed necessary to determine eligibility. (Wu understand that false,<br>inaccurate, or incomplete information in the foregoing application shall be considered cause or me to<br>be disqualified from participation in the <u>CDC of Tampa</u> , Inc. Ausor program(s), and (Ive) must<br>immediately nosity <u>Vanessa McCleary</u> of any change in my (our) income or household size prior to<br>closing for reventification.                                 | Action             |
| Sally         | ly James     |                      | I (we) hereby authorize <u>QDC of Tampa, Inc.</u> to verify my past and present employment, and income,<br>and asset information, past and present mortgage loans, and any other credit information as needed.<br>I (we) understand a copy of this form will also serve as authorization.                                                                                                    | Certify and Sign   |
|               |              |                      | Notice of Collecting Social Security Numbers:<br>Florida Public Records Law (specifically Section 119.071(5), Florida Statutes 2007), requires a written<br>statement explaining the purpose and authority for collecting Social Security Numbers.                                                                                                    |                    |
|               |              | Button will be       | Your Social Security Number is being collected for the purposes of income certification for Programs<br>which requires third-party verification of asset, employment, and income. In addition, this<br>information may be collected to verify unemployment benefits, social security/disability benefits, and<br>other related information necessary to determine income and assets and your eligibility for the<br>program that is funded by local, federal, and/or state program dollars. Your Social Security Number<br>Will NOT be used for any other purpose other than verifying eligibility for housing programs.                                                                                               | locuments uploaded |
|               |              |                      | I agree that <u>ODC of Tampa, Inc</u> or its third-party designee, or any credit reporting agency or bureau<br>designated by the <u>ODC of Tampa, Inc</u> may collect and retain any and all information, including credit<br>history, which may be required in processing this application, or subsequently, in the event of<br>delinquency or default of this loan.                                                                                                    |                    |
|               |              |                      | The applicant(s) certifies that all information in this application, and all information furnished in<br>support of this application, is accurate and true.                                                                                                    |                    |
|               |              |                      | Lunderstand that Florida Statute 817 provides that willful false statements or misrepresentations<br>concerning income, asset, or liability information relating to financial condition is a misdemeanor of<br>the first degree, punitabile by finand and imprisonment provided under Florida Statutes 75:082 and<br>75:083. If urther understand that any willful misstatement of information will be grounds for<br>disqualification. Lerity that the application information provided is under and complete to the best of<br>my/our knowledge. I consent to the disclosure of information for the purpose of income verification<br>elsede to making a determination of my/our eligibility for program assistance. |                    |
|               |              |                      | I agree to provide any documentation of my eligibility and am aware that all information and<br>documents provided are a matter of public record. I hereby valve my rights under the privacy and<br>confidentiality provision act, and give my consent to <b>CEO of Tamaga. I</b> nk's Houring Program; Its<br>agents, and contractors to examine confidential information given herein. I further grant permission<br>and authorize any bank, employer, or public or private agency to disclose information deemed<br>necessary to complete this application.                                                                                                    |                    |
|               |              |                      | I, Sally James, agree and understand that by signing the<br>Electronic Signature Acknowledgment and Consent Form, that<br>all electronic signatures are the legal equivalent of my<br>manual/handwritten signature and I consent to be legally<br>bound to this agreement.                                                                                                    |                    |
|               |              |                      | Sign Close                                                                                                    |                    |

Once you click the "Sign" button in the pop-up you will automatically be directed back to the list of household members on the Certification & Signature tab.

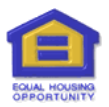

9. Once all household members' have completed the Certify & Sign the "Submit Application" button will become active. At that time the application is ready for submission. Click the button to forward the application to the CDC.

| CDC | =                              |                               |                   |                             | Sign out | 🔒 Sally James |
|-----|--------------------------------|-------------------------------|-------------------|-----------------------------|----------|---------------|
|     |                                |                               | BUYER APP         | LICATION                    |          |               |
|     | Affordable Housing Application | Supporting Documents Certific | ation & Signature |                             |          |               |
|     |                                | Member Name                   | Member type       | Action                      |          |               |
|     |                                | Sally James                   | Applicant         | Download Signed Application |          |               |
|     |                                |                               |                   |                             |          |               |
|     |                                |                               | Submit App        | lication                    |          |               |
|     |                                |                               |                   |                             |          |               |

10. Once you click on the "Submit Application" button, you will receive a pop-up stating, "Are you sure?" Click "Ok" in the pop-up to confirm your choice.

| Apps 器   ⓒ Google 🗅 Home 🛆<br>C = | My Drive - Google 🖪 Google Calenda | cdcre.org says<br>Are you sure? | pbox 🔍 Messages for web 🔤 Box 🔇 M  | IEGA » C All Bookmarks<br>Sign out Sign Sally James |
|-----------------------------------|------------------------------------|---------------------------------|------------------------------------|-----------------------------------------------------|
| Affordable Housing Application    | Supporting Documents Certific      | cation & Signature              |                                    |                                                     |
|                                   | Member Name Sally James            | Member type Applicant           | Action Download Signed Application |                                                     |
|                                   |                                    | Submit App                      | lication                           |                                                     |

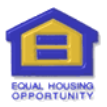

 A green banner will appear on the top of the page stating: The application has been submitted successfully. You can now download a copy of your signed application by clicking on the green "Download Signed Application" button for each household member listed.

| DC | =                                  |                      |                           |            |                             | Sign ou | t 🔒 Sally James |
|----|------------------------------------|----------------------|---------------------------|------------|-----------------------------|---------|-----------------|
|    | The application has been submitted | successfully.        |                           |            |                             |         |                 |
|    |                                    |                      |                           | BUYER APPI | LICATION                    |         |                 |
|    | Affordable Housing Application     | Supporting Documents | Certification & Signature |            |                             |         |                 |
|    |                                    |                      |                           |            |                             | _       |                 |
|    |                                    | Member Name          | Member type               |            | Action                      |         |                 |
|    |                                    | Sally James          | Applicant                 |            | Download Signed Application |         |                 |
|    |                                    |                      |                           |            | ·                           |         |                 |
|    |                                    |                      |                           |            |                             |         |                 |
|    |                                    |                      |                           |            |                             |         |                 |
|    |                                    |                      |                           |            |                             |         |                 |

Once you click the 'Download Signed Application' button you will then be directed to select where you want to save the download on your device.

| ≡                           |                                                                                                    |                                                            |                       |                           |            |                                                |                 |                                 |          |                       | Sign out | ally James 😓 |
|-----------------------------|----------------------------------------------------------------------------------------------------|------------------------------------------------------------|-----------------------|---------------------------|------------|------------------------------------------------|-----------------|---------------------------------|----------|-----------------------|----------|--------------|
| Affordable Housing Applicat | C Save As<br>← → → ↑ ↑ 2 T<br>Organize → New<br>© Desktop #<br>↓ Downloads #<br>© Documents #<br>© Documents #<br>© Dictures #<br>© Videos #<br>© Videos #<br>© New Books #<br>© New Books #<br>© MEGA #<br>12 15 # | > Stephenie ><br>folder<br>forter<br>fortconfig<br>Dropbox | .MakeMKV<br>Favorites | .ms-ad<br>Links<br>Videos | 3D Objects | Calibre<br>Librare<br>NCH<br>Software<br>Suite | v 8<br>Contacts | Search S<br>Desktop<br>Pictures | tephenie | P<br>• 0<br>Downloads |          |              |
|                             | File name: Save as type: F                                                                                                    | lames Sally Buyer App<br>PDF Document                      | lication 11 14 2      | 1                         |            |                                                |                 | Sa                              | ve       | ∽<br>∽<br>Cancel      |          |              |

**NOTICE:** Once you have submitted the application, all the fields in the first tab, "Affordable Housing Application," will be grayed out. No edits can be made after the submission, unless you contact the CDC. If you need to edit and/or add information, you will need to reach out to your CDC representative so that they can activate the edit feature for you.

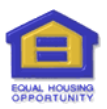